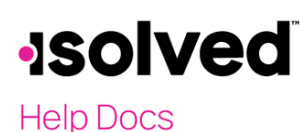

## Overview

Maintaining a list of employee contacts serves two essential functions. The first is providing online access to the employee's emergency contact information. Employees should always be encouraged to keep this information current. The second function is essential for benefits and COBRA administration. This screen lists all dependents and beneficiaries to ensure they are correctly covered by the benefits selected and receive mandated COBRA notices when changes occur.

# **Recording Employee Contacts**

To add a contact's name, personal information, and other details:

- 1. Navigate to Employee Management > Human Resources > Employee Contacts
- 2. Select your employee from the **Employee List**
- 3. Click Add New.
- 4. In the **Contact Type** section, select the **Relationship** from the dropdown.
- 5. Select the checkboxes to designate this contact as **Emergency Contact**, **Dependent**, and/or **Beneficiary** if desired.

**Note**: Dependent and/or beneficiary is required if the employee wants those contacts added to benefit plans as needed for carrier feeds and COBRA services

- 6. In the **Other Information** section, select to **Hide contact in ESS** if desired. Manager/supervisor access to dependent/beneficiary information can be removed, allowing access only to the emergency contact fields.
- 7. Select the checkbox to mark the individual as **Deceased** (not required).
- 8. If adding this contact as a dependent, in the **Dependent Information** section, select the checkboxes to designate if this individual is a **Full-time student** or **Disabled** (if applicable).
- 9. In the General Information section, add the First name, Middle name, Last name, Prefix, and Suffix of the contact.

Note: Only the First name and Last name are required fields in this section.

10. If adding this individual as a dependent and/or beneficiary, specify the individual's **SSN**, **Birthdate**, and **Gender** in the **Personal** section.

Note: The SSN and Birthdate are required for benefits, carrier feeds, and COBRA services.

- 11. Enter the following information in the **Contact Information** section:
  - a. Call Order
  - b. Primary, Secondary, or Work phone number
  - c. Email Address

Note: All are optional, but essential for emergency contact information.

12. The **Address** section defaults to the employee's address but can be changed if the contact's address differs from the employees.

**Note**: For customers using the isolved Benefits or COBRA Service: Enter a complete address (address, city, state, ZIP) if different from the employee's address. No partial addresses.

13. Click Save

To add another contact for the employee if multiple contacts apply, follow the same process.

# -solved

Help Docs

## **Employee Self-Service**

Before beginning open enrollment or a life event change, employees are prompted to update dependents and beneficiaries via the **Contact** screen. They can also be given access to change this information.

As an admin, you may add this information for employees under **Employee Management > Human Resources > Employee Contacts**. All Human Resource (HR) screens have corresponding reports, and the data is also available in **Report Writer**, providing the ability for custom reporting.

The **Employee Contact** screen includes fields for all dependent and beneficiary information required. This information is not ordinarily available to managers or supervisors.

## Reports

Navigate to **Reporting > Client Reports** and select the **Benefits** category or filter for the report name or description.

Reports that include dependent information are:

- Benefit Enrollment E-Signature Acknowledgements
- Benefit Plan Date Range
- Benefit Plan Detail Condensed
- Benefit Plan Detail Version 1
- Benefit Plan Detail Version 2
- Benefit Plans (By Payroll Run)
- Benefit Plans (As of Date)
- Benefit Statement
- Broker Census with Dependents
- Benefit Carrier Feed
- Benefit Carrier Detail Feed/Export
- Dependent Age Out Report

# -solved

Help Docs

## **Report Writer**

- 1. Click Add New.
- 2. Select "HR Report" for the **Report Type**.
- 3. Select "Employee Contacts Report" for Sub Report Type.
- 4. Add a **Report Title**.
- 5. Select a **Report Group**.
- 6. Click Save.

#### **Add Columns**

- 1. Select "Employee Contacts" from the Field Category dropdown.
- 2. In the **Column** area, highlight the column headers to include.
- 3. Use the > > and << arrows to move them in and out of the report.
- 4. Save when finished.

## **Edit Columns**

Columns can be edited to change the width, alignment, position, sort, and value depending on the user's needs.

Click Save when finished.

### **Report Filters**

Report filters can be set on any column of data. To apply a filter, select the column, and a list of data will populate for a specific **Filter Value**. For example, the **Employment Status** column can be filtered to show only "Active" employees and those contacts listed as emergency contacts. Once the filters are set, click **Save** to complete the process.

## Preview by Company

Choose the **Company** and **Output Type** for the report, then click **Generate Report**. To view the report, click **Go To My Report Queue**.

| Department<br>Code | Employee<br>Number | Employee Name        | Emergency<br>Contact | Relationship<br>Description | Emergency<br>Contact<br>Call Order | Full Name                | Home Phone   | Mobile Phone |
|--------------------|--------------------|----------------------|----------------------|-----------------------------|------------------------------------|--------------------------|--------------|--------------|
| 20                 | 1004               | Adams, Daniel L      | Yes                  | Sister                      | 1                                  | Sue Adams                |              | 412-555-1212 |
| 20                 | 1004               | Adams, Daniel L      | Yes                  | Mother                      | 3                                  | Mary A Barrett           | 716-555-3409 | 716-341-5678 |
| 90                 | 1008               | Jackson, Mitchell    | Yes                  | Spouse                      | 1                                  | Mary Jackson             | 803-678-3456 |              |
| 50                 | 1010               | Haynes, Lydia A      | Yes                  | Friend                      | 1                                  | Lena Reese               | 757-222-1515 |              |
| 90                 | 1015               | Barnes, Richard L    | Yes                  | Spouse                      | 1                                  | Lydia P Barnes           |              | 678-451-9002 |
| 70                 | 1027               | Bennett, John A      | Yes                  | Spouse                      | 1                                  | Joan Bennett             |              | 301-245-6789 |
| 70                 | 1027               | Bennett, John A      | Yes                  | Sister                      | 2                                  | Susan Brown              | 718-825-6987 |              |
| 70                 | 1028               | Martin, John P       | Yes                  | Mother                      | 1                                  | MaryAnn Smith            | 213-456-7890 | 213-444-5000 |
| 50                 | 1051               | Matteson, Margaret A | Yes                  | Mother                      | 1                                  | Martha Poole             |              | 310-999-7777 |
| 40                 | 1056               | Walsh, Anne Marie    | Yes                  | Mother                      | 1                                  | Mary Marshall            | 412-555-1212 |              |
| 60                 | 1082               | Ford, Taylor         | Yes                  | Spouse                      | 1                                  | Julie Ford               | 914-855-1212 |              |
| 20                 | 10000              | Morgenson, Julius    | Yes                  | Father                      | 1                                  | Frederick J Morgenson    |              | 630-2421212  |
| 50                 | 10003              | Pennington, Karen    | Yes                  | Brother                     | 1                                  | Donald J Pennington      | 512-555-1212 |              |
| 40                 | 10004              | Mayview, Joshua      | Yes                  | Brother                     | 1                                  | Steve Pennington         |              | 412-555-5541 |
| 30                 | 10007              | Pretender, Kris The  | Yes                  | Mother                      | 1                                  | Lucy B Goode             |              | 914-555-1212 |
| 80                 | 10008              | May, Alice           | Yes                  | Brother                     | 1                                  | Joe Bro                  | 457-855-0001 |              |
| 40                 | 10010              | Franklin, Tyler      | Yes                  | Grandparent                 | 1                                  | William John Franklin Jr |              | 269-555-1414 |
| 20                 | 124122             | McMillian, Alexander | Yes                  | Brother                     | 1                                  | Don Adams                |              | 412-555-1212 |